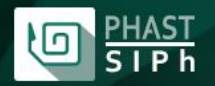

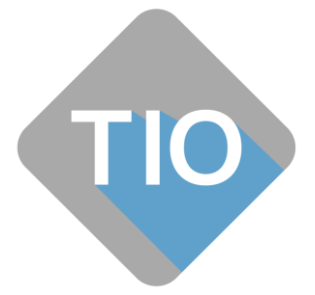

# Guide d'utilisation de l'interface STS du service TIO

# Table des matières

| Introduction                                      | 2  |
|---------------------------------------------------|----|
| Qu'est-ce que TIO ?                               | 2  |
| Qu'est-ce que l'interface STS de TIO ?            | 2  |
| Espace commun SIPh ou espace dédié                | 2  |
| Url du service                                    | 3  |
| Page d'accueil                                    | 3  |
| Capability Statement                              | 4  |
| Terminology Capabilities                          | 4  |
| Obtenir un compte                                 | 5  |
| Se connecter                                      | 5  |
| Page d'accueil après connexion                    | 6  |
| Comptage des ressources disponibles               | 6  |
| Consultation                                      | 6  |
| Les critères de recherche                         | 7  |
| Ajouter des critères                              | 7  |
| Mode des critères                                 | 8  |
| Afficher le détail d'une ressource                | 9  |
| Consultation du détail d'une ressource            |    |
| CodeSystem                                        |    |
| ValueSet                                          |    |
| ConceptMap                                        |    |
| Création d'une nouvelle ressource                 | 11 |
| Ex-nihilo                                         |    |
| En utilisant une ressource existante comme modèle | 11 |

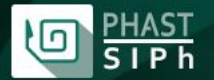

| 12 |
|----|
| 12 |
| 12 |
| 12 |
| 13 |
| 13 |
| 14 |
| 15 |
|    |

## Introduction

Ce service s'appuie sur la version R4 de FHIR.

Ce service est en version beta. Certaines fonctionnalités sont absentes et celles existantes peuvent dysfonctionner. N'hésitez pas à nous faire part de vos remarques et propositions d'évolution ainsi qu'à remonter les problèmes que vous pourriez rencontrer à <u>informatique@phast.fr</u>.

#### Qu'est-ce que TIO ?

La présentation du service TIO est publiée sur le site web de la communauté de SIPh à la page suivante : <u>http://siph.phast.fr/tio-terminologies-interoperables/</u>

#### Qu'est-ce que l'interface STS de TIO ?

L'interface de STS permet de gérer les ressources FHIR propres aux terminologies hébergées par STS. Elle permet donc de créer et maintenir les ressources CodeSystem, ValueSet, ConceptMap et NamingSystem via une interface graphique.

Elle dialogue avec STS utilisant les interactions et les opérations définies par le standard FHIR Version 4 et de ce fait, elle permet de consulter les ressources des autres serveurs de terminologies FHIR en version R4. Pour plus de détails, consultez le paragraphe « Utiliser l'interface STS pour consulter d'autres serveurs de terminologies FHIR ».

#### Espace commun SIPh ou espace dédié

Par défaut, votre compte vous permet d'écrire dans un espace commun à tous les membres de la communauté SIPh. Les ressources créées dans cet espace sont consultables et modifiables par l'ensemble des membres de la communauté.

Un espace dédié est une zone de stockage propre à votre organisation. Les ressources créées dans cet espace seront privées et seuls les membres de votre organisation pourront les consulter et les modifier.

Pour obtenir un espace dédié à votre organisation, vous pouvez faire la demande à <u>informatique@phast.fr</u>.

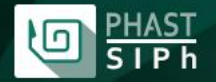

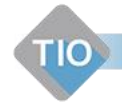

Actuellement, ces deux espaces sont mutuellement exclusifs en écriture. Si vous avez un espace dédié, vous pouvez toujours consulter l'espace commun mais ne pouvez plus y écrire.

Évolution prévue : pouvoir choisir son espace d'écriture.

## **Url du service**

https://recette.phast.fr/resources-server/api/FHIR

# Page d'accueil

Sans être connecté, la page d'accueil vous fournit :

- Un lien vers la présente documentation ;
- Un lien vers les fonctionnalités du serveur (Capability statement) ;
- Un lien vers les terminologies servies (Terminology Capabilities);
- Un bouton (Log in) pour vous connecter.

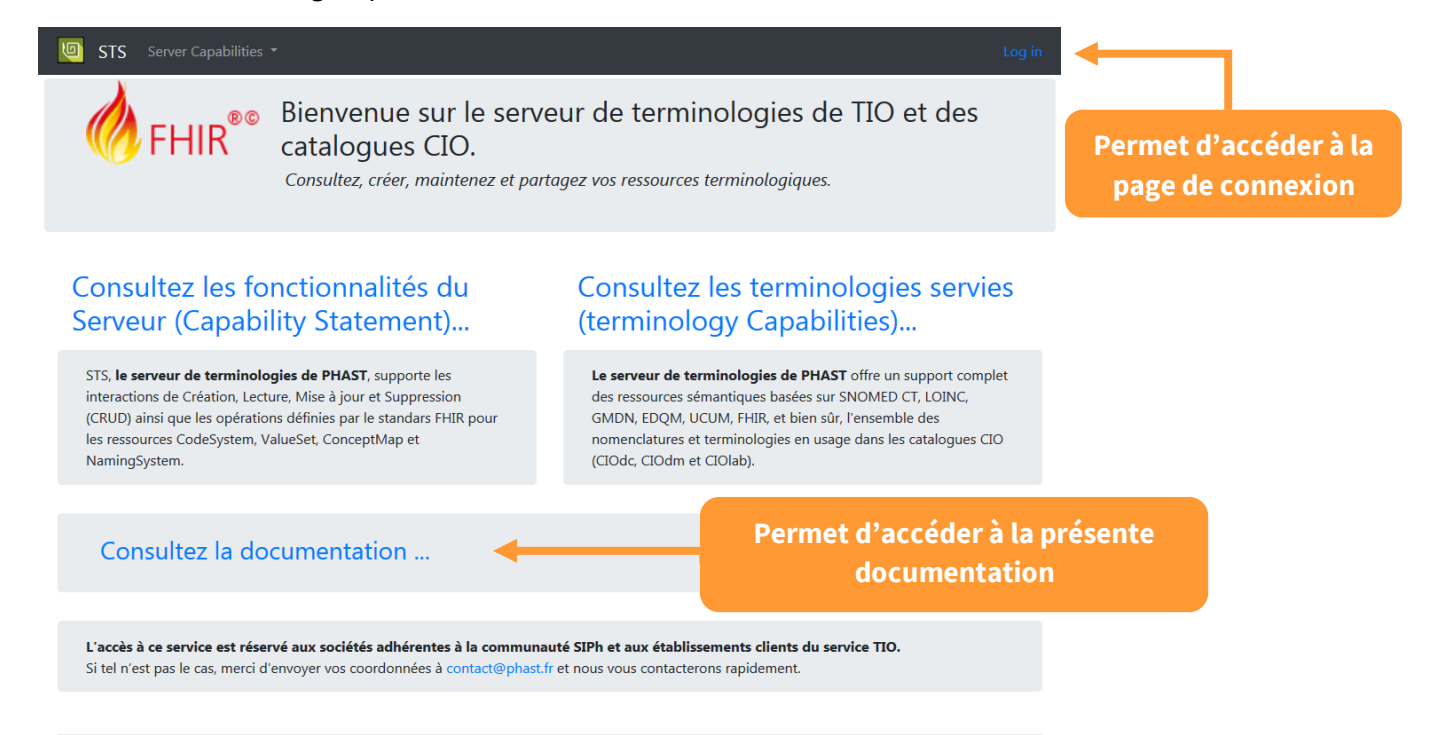

STS (Standard Terminology Service) © 2020 - PHAST

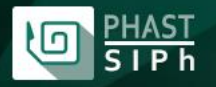

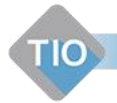

## **Capability Statement**

Capability Statement est une ressource informative. Elle est accessible sans être authentifié.

Cette ressource fournit le détail des ressources gérées par le serveur et des opérations disponibles.

|                | and a second second  |                          |                         |              |              |              |
|----------------|----------------------|--------------------------|-------------------------|--------------|--------------|--------------|
| • Capal        | pility statement     |                          |                         |              |              |              |
| đ              | sts                  |                          | Fhir Version            |              | N4_0_0       |              |
| itle           | PHAST FHIR Server    | Capability statement     |                         |              |              |              |
| lame           | PHAST_FHIR_Serve     | r_Capability_statement   |                         |              |              |              |
| lel            | http://phast.fr/FH   | R/CapabilityStatement/   | sts                     |              |              |              |
| lescription    | This PHAST FHIR S    | erver provides terminolo | ogy services and catali | og services  |              |              |
|                |                      |                          |                         |              |              |              |
| Purpose        | This capability stat | ement describes the cap  | pabilities of the PHAS  | T FHIR Serve | r            |              |
|                |                      |                          |                         |              |              |              |
| Copyright      | PHAST 2019           |                          |                         |              |              |              |
|                |                      |                          |                         |              |              |              |
| /ersion        | 1.0                  | Status Draf              | t Da                    | te           | 09/01/2019 0 | Experimental |
| lublisher      | PHAST                |                          |                         |              |              |              |
| lind           | Instance             |                          |                         |              |              |              |
| Implementation |                      |                          |                         |              |              |              |
|                | Description          | PHAST FHIR Serv          | er for terminologies a  | nd catalogs  |              |              |
|                |                      |                          |                         |              |              |              |
|                | Un                   | http://localhost:        | 54141/api/FHIR/         |              |              |              |

Pourplusdedétailsurcetteressource,rendez-voussurhttps://www.hl7.org/fhir/capabilitystatement.html

## **Terminology Capabilities**

Terminology Capabilities est une ressource informative. Elle est accessible sans être authentifié.

Cette ressource fournit le détail des capacités d'un serveur de terminologies ainsi que la liste des terminologies servies.

|        | Server Capabilities 👻 Terminology 👻      | Import - Parameters - | michel.blondel@phast.fr |  |  |
|--------|------------------------------------------|-----------------------|-------------------------|--|--|
| T htt  | o://localhost:54141/api/FHIR/metadata?m  | ode=terminology       |                         |  |  |
| o      | Terminology Capabilities                 |                       |                         |  |  |
| o      | CodeSystems                              |                       |                         |  |  |
| searc  | i by name                                |                       |                         |  |  |
| http:/ | /cds-hooks.hl7.org/CodeSystem/indicato   |                       | Subsumption             |  |  |
|        |                                          | Versions              |                         |  |  |
|        |                                          | 4.0.0                 |                         |  |  |
| http:/ | /dicom.nema.org/resources/ontology/DC    | м                     | Subsumption             |  |  |
|        |                                          | Versions              |                         |  |  |
|        |                                          | 01                    |                         |  |  |
| http:/ | 'healthit.gov/nhin/purposeofuse          |                       | Subsumption             |  |  |
|        |                                          | Versions              |                         |  |  |
|        |                                          | 2.0                   |                         |  |  |
| http:/ | hl7.org/fhir/abstract-types              |                       | Subsumption             |  |  |
|        |                                          | Versions              |                         |  |  |
|        |                                          | 4.0.0                 |                         |  |  |
| http:/ | hl7.org/fhir/account-status              |                       | Subsumption             |  |  |
|        |                                          | Versions              |                         |  |  |
|        |                                          | 4.0.0                 |                         |  |  |
| http:/ | hl7.org/fhir/action-cardinality-behavior |                       | Subsumption             |  |  |
|        |                                          | Versions              |                         |  |  |
|        |                                          | 4.0.0                 |                         |  |  |

https://www.hl7.org/fhir/terminologycapabilities.html

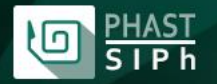

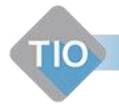

## **Obtenir un compte**

Un login et un mot de passe vous ont été fournis lors de votre adhésion à la communauté SIPh. Ceuxci sont suffisant pour accéder à STS.

Si ces derniers ne fonctionnent pas, contactez informatique@phast.fr

## Se connecter

Cliquez sur le bouton « Log in » de la page d'accueil.

| STS     | Server Capabilities 🝷 |
|---------|-----------------------|
|         | vion                  |
| me      | xion                  |
|         |                       |
| de<br>e |                       |
| ster co | nnecté ?              |
| conne   | zter                  |
|         | Ine:                  |

STS (Standard Terminology Service) © 2020 - PHAST

Saisissez votre login et mot de passe puis cliquez sur « Se connecter ».

À l'issue de la connexion, vous serez renvoyé sur la page d'accueil qui aura légèrement changé.

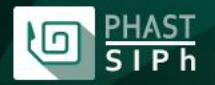

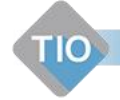

# Page d'accueil après connexion

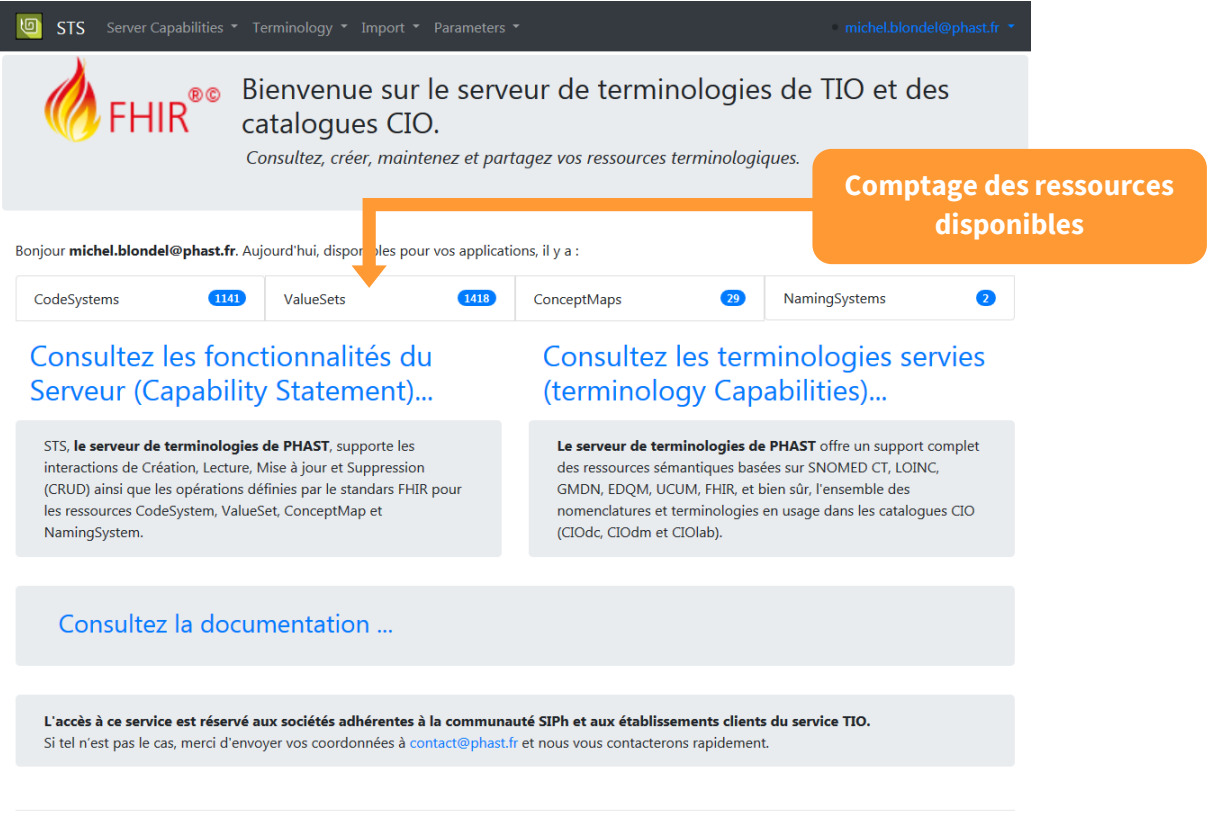

STS (Standard Terminology Service)  $\ensuremath{\mathbb{C}}$  2020 - PHAST

#### Comptage des ressources disponibles

Après connexion, la page d'accueil vous indique le nombre de ressources disponibles pour votre compte.

Ce comptage se fait par type de ressources. Il tient compte des ressources standards (fournies par PHAST), des ressources présentes dans l'espace commun (Communauté SIPh) et éventuellement des ressources dans votre espace dédié.

## Consultation

La consultation s'effectue par type de ressource (CodeSystem, ValueSet, ConceptMap, NamingSystem).

Le menu « Terminology » vous permet de sélectionner un type de ressource.

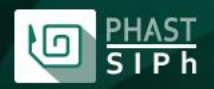

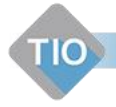

| Image: STS Server Capabilities ▼ | Terminology 👻 Imp                    | port 👻 Pa      |
|----------------------------------|--------------------------------------|----------------|
| 🏀 FHIR®® 🐰                       | CodeSystem<br>ValueSet<br>ConceptMap | sur le<br>CIO. |
|                                  | NamingSystem                         | naintene       |

Bonjour michel.blondel@phast.fr. Aujourd'hui, disponibles pour vo

Actuellement, le Menu NamingSystem est grisé. Il existe quelques ressources NamingSystem dans STS, mais non éditable pour l'instant.

Évolutions prévues :

- 1. Rendre la ressource NamingSystem consultable.
- 2. Rendre la ressource NamingSystem éditable.

Lorsque vous avez effectué votre choix vous arrivez sur une fenêtre de recherche.

| STS Server Capabilities * Terminology * Import * Parameters * |                     | • michel.blondel@phast.fr 🔻 |
|---------------------------------------------------------------|---------------------|-----------------------------|
| Search ValueSets                                              |                     |                             |
| All this criteria are optionals and cumulatives               |                     |                             |
| Name starting with                                            |                     |                             |
|                                                               |                     | More criteria 💌             |
| Search                                                        | 20 🖈 lines per page | Clear criteria              |
| Enter parameters and click on Search button                   |                     |                             |

STS (Standard Terminology Service) © 2020 - PHAST

Il s'agit ici de ValueSet mais les fenêtres de recherche des autres ressources sont identiques.

#### Les critères de recherche

La fenêtre de recherche vous permet de trouver une ressource selon plusieurs critères.

Par défaut, elle présente le critère « Name » mais vous pouvez ajouter d'autres critères.

#### Ajouter des critères

La flèche pointant vers le bas à côté du bouton « More criteria » affiche la liste des critères disponibles selon la ressource.

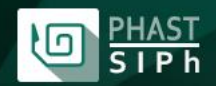

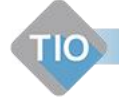

| More criteria  | •            |
|----------------|--------------|
|                | Id           |
| Clear criteria | Content      |
|                | Name         |
|                | Description  |
|                | Publisher    |
|                | Status       |
|                | Jurisdiction |
|                | Context      |
|                | Title        |
|                | Url          |

Pour ajouter un critère cliquer sur le nom de ce dernier.

| STS Server Capabilities * Terminology * Import * Parameters * michel.b              | londel@phast.fr 👻          |
|-------------------------------------------------------------------------------------|----------------------------|
| Search ValueSets All this criteria are optionals and cumulatives                    |                            |
| Name starting with + Enter the name or parts of the name. i.e snom                  |                            |
| Title starting with <ul> <li>Enter the title or part of the title. i.e :</li> </ul> |                            |
| Mor                                                                                 | e criteria                 |
| Search 20 🖹 lines per page Cl                                                       | Id<br>ear criteria<br>Name |
| Enter parameters and click on Search button                                         | Description<br>Publisher   |
| STS (Standard Terminology Service) © 2020 - PHAST                                   | Status<br>Jurisdiction     |
|                                                                                     | Context<br><b>Title</b>    |

Les critères actuellement sélectionnés apparaissent en gras.

Pour ajouter tous les critères, cliquez simplement sur le bouton « More criteria ».

#### Attention :

- Un critère n'est pris en compte que si vous avez renseigné une valeur dans la zone de saisie.
- Les critères sont cumulatifs (les ressources trouvées répondront à l'ensemble des critères).

Pour lancer une recherche, cliquez sur le bouton « Search ».

Par défaut, la recherche ne retourne que les 20 premiers résultats mais ce nombre est modifiable.

20 🖹 lines per page

Le bouton « Clear critera » permet de réinitialiser les critères.

#### Mode des critères

En face de chaque critère se trouve un sélecteur 🗘 .

Ce dernier permet de modifier le comportement du critère.

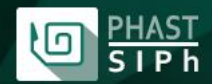

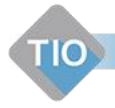

| Search ValueSets                 | and cumulatives  |
|----------------------------------|------------------|
| Name starting with               | Enter the name o |
| Name is exactly<br>Name contains |                  |
|                                  |                  |

Ces modificateurs dépendent du type de critère.

Ex : critère « Name »

- Name starting with : recherche les ressources dont le nom commence par le critère saisi.
- Name is exactly : recherche les ressources dont le nom est égal au critère saisi.
- Name contains : recherche les ressources dont le critère saisi est contenu dans le nom.

#### Afficher le détail d'une ressource

À l'issue d'une recherche, l'interface vous présente les ressources correspondantes aux critères saisis.

Ex : Name contains « conciliation »

|             |            | lo Sts      | Server Capabiliti  | es 🔹 Terminology 👻 Import 🍷 Para      | meters 🔻                               | n                                                                     | ichel.blonde | l@phast.fr |
|-------------|------------|-------------|--------------------|---------------------------------------|----------------------------------------|-----------------------------------------------------------------------|--------------|------------|
|             |            | GET http:/  | /localhost:54141/  | 'api/FHIR/ValueSet?_summary=true&na   | me:contains=conciliat                  | on&_count=20                                                          |              |            |
|             |            | Search      | ValueSets          |                                       |                                        |                                                                       |              |            |
|             |            | All this cr | teria are optional | s and cumulatives                     |                                        |                                                                       |              |            |
|             |            | Name cor    | tains +            | conciliation                          |                                        |                                                                       |              |            |
|             |            |             |                    |                                       |                                        |                                                                       | More crite   | eria 🔻     |
|             |            |             |                    |                                       |                                        |                                                                       |              |            |
| Cliquozic   | inourvoi   | irlo        |                    | Search                                |                                        | 20 🖨 lines per page                                                   | Clear c      | riteria    |
| détail de c | ette resso | ource       |                    |                                       |                                        | 6 ValueSets found                                                     | et a n       | Lact       |
|             |            |             |                    |                                       |                                        |                                                                       | 31 " "       | Euse       |
|             |            | Id          | Name               |                                       | Title                                  |                                                                       | Version      | Status     |
|             |            | 12          | valuesetSIPhMe     | dicationReconciliationDocumentType    | value set SIPh<br>ressource Com        | - type de document de la<br>iposition d'une FCT                       | 0.1.0        | Draft      |
|             |            | 15          | valuesetSIPhMe     | dicationReconciliationOutcome         | value set SIPh<br>de traitement        | - Gravité de l'erreur sur une ligne<br>d'une FCT                      | 0.1.0        | Draft      |
|             |            | 16          | valuesetSIPhMe     | dicationReconciliationQualifiedDiscre | oancy value set SIPh<br>identifiée sur | - qualification de la divergence<br>une ligne de traitement d'une FCT | 0.1.0        | Draft      |
|             |            | 17          | valuesetSIPhMe     | dicationReconciliationResolution      | value set SIPh<br>une ligne de t       | - Résolution d'une divergence sur<br>raitement d'une FCT              | 0.1.0        | Draft      |
|             |            | 18          | valuesetSIPhMe     | dicationReconciliationStatus          | value set SIPh<br>d'une FCT            | - Statut d'une ligne de traitement                                    | 0.1.0        | Draft      |
|             |            | 19          | valuesetSIPhMe     | dicationReconciliationType            | value set SIPh<br>de traitement        | - Type d'écart/erreur sur une ligne<br>d'une FCT                      | 0.1.0        | Draft      |

Pour voir le détail de la ressource, il suffit de cliquer sur son id.

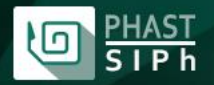

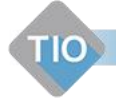

# Consultation du détail d'une ressource

|                    | Creat                                                  | e a new ValueSet using                           | this ValueSet as ter  | nplate                       |                  |
|--------------------|--------------------------------------------------------|--------------------------------------------------|-----------------------|------------------------------|------------------|
| JeSet : valuesetSl | PhMedicationReconciliationOut                          | come                                             |                       |                              |                  |
| O Defin            | nition                                                 |                                                  |                       |                              | Action -         |
|                    | 15                                                     |                                                  |                       |                              |                  |
| entifier           | None                                                   |                                                  |                       |                              |                  |
| tle                | value set SIPh - Gravité d                             | de l'erreur sur une ligne                        | de traitement d'un    | e FCT                        |                  |
|                    |                                                        |                                                  | de trancellent d'un   |                              |                  |
| ame                | valuesetSIPhMedication                                 | ReconciliationOutcome                            |                       |                              |                  |
| 1                  | http://phast.fr/fhir/Valu                              | eSet/Pharmacy/SIPhMec                            | licationReconciliatio | onOutcome                    |                  |
| escription         | Le jeu de valeurs à utilis<br>Conciliation des Traitem | er pour coder la gravité<br>ents médicamenteux). | de l'erreur sur une   | ligne de traitement d'une FC | T (Fiche de      |
| irpose             |                                                        |                                                  |                       |                              |                  |
| opyright           |                                                        |                                                  |                       |                              |                  |
| rsion              | 0.1.0                                                  | Status                                           | Draft •               | Date                         | 2019-10-01T14:50 |
| perimental         | False 0                                                | Immutable                                        | False 4               |                              |                  |
| blisher            | Phast - FRANCE                                         |                                                  |                       |                              |                  |
|                    |                                                        |                                                  |                       |                              |                  |

L'icône semblable à un œil permet de Masquer/Afficher une zone du détail de la ressource.

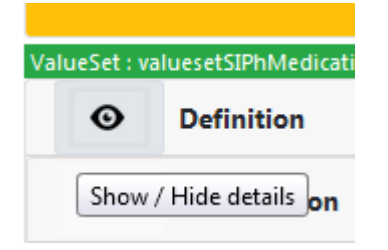

Certaines zones (en fonction de leur utilité) sont visibles par défaut, d'autres sont masquées.

#### CodeSystem

En cours de rédaction.

ValueSet En cours de rédaction.

ConceptMap En cours de rédaction.

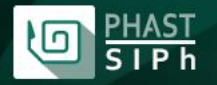

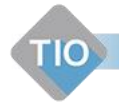

# Création d'une nouvelle ressource

#### Ex-nihilo

Pour créer une nouvelle ressource vierge, commencez par effectuer une recherche pour vous assurer que celle-ci n'existe pas déjà.

| STS Server Capabilitie                             | es 🕶 Terminology 👻 Import    |                      |                     | michel.blondel@phast.fr 🝷 |
|----------------------------------------------------|------------------------------|----------------------|---------------------|---------------------------|
| GET http://localhost:54141/                        | api/FHIR/ValueSet?_summary=1 | true&name=MONVALUESE | T&_count=20         |                           |
| Search ValueSets<br>All this criteria are optional | s and cumulatives            |                      |                     |                           |
| Name starting with \$                              | MONVALUESET                  |                      |                     |                           |
|                                                    |                              |                      |                     | More criteria 👻           |
|                                                    | Search                       |                      | 20 🛱 lines per page | Clear criteria            |
|                                                    |                              |                      | 0 ValueSets found   | First « » Last            |
| Id Name                                            | Title                        | Version              | Sta                 | tus                       |
|                                                    |                              |                      |                     |                           |
|                                                    |                              |                      | 0 ValueSets found   | First « » Last            |
|                                                    |                              | Create new ValueSet  |                     |                           |

STS (Standard Terminology Service) © 2020 - PHAST

Si vous ne trouvez aucune ressource ou si aucune des ressources trouvées ne correspond à vos attentes, cliquez sur le bouton « Create new [Type de la Ressource] ».

| 0          |                |                |            |      |          |
|------------|----------------|----------------|------------|------|----------|
| O Defini   | tion           |                |            |      | Action * |
|            |                |                |            |      |          |
| lentifier  | None           |                |            |      |          |
| tle        |                |                |            |      |          |
| ame        |                |                |            |      |          |
| d          |                |                |            |      |          |
| escription |                |                |            |      |          |
|            |                |                |            |      |          |
| IDOSE      |                |                |            |      |          |
|            |                |                |            |      |          |
| opyright   |                |                |            |      |          |
|            |                |                |            |      |          |
| trsion     |                | Status Select  | a status 🌻 | Date |          |
| perimental | Non défini 🏾 🏶 | Immutable Non  | défini 🏾 🗣 |      |          |
| ablisher   |                |                |            |      |          |
| ontact     | No contact     |                |            |      |          |
|            |                |                |            |      |          |
| • Comp     | osition        | Show expension |            |      |          |
|            |                |                |            |      |          |

Une nouvelle ressource vierge sera alors créée.

Pour le remplissage de la ressource, reportez-vous au paragraphe « Éditer une ressource ».

#### En utilisant une ressource existante comme modèle

Pour créer une nouvelle ressource à partir d'une ressource existante, chercher la ressource modèle et affichez son détail.

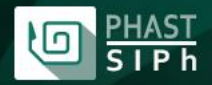

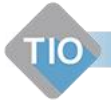

| STS Server Cap           | abilities - Terminology - Import - Parameters -                                                 | michel.blondel@phast.fr 🝷 |
|--------------------------|-------------------------------------------------------------------------------------------------|---------------------------|
| GET http://localhost:5   | 4141/api/FHIR/ValueSet/16?_IsPhastEdit=true                                                     |                           |
|                          | Create a new ValueSet using this ValueSet as template                                           |                           |
| ValueSet : valuesetSIPhI | MedicationReconciliationQualifiedDiscrepancy                                                    |                           |
| • Definiti               | on                                                                                              | Action -                  |
| Id                       | 16                                                                                              |                           |
| Identifier               | None                                                                                            |                           |
| Title                    | value set SIPh - qualification de la divergence identifiée sur une ligne de traitement d'une FC | r                         |

Cliquez sur le bouton « Create a new [Type de Ressource] using this [Type de Ressource] as template ».

Une nouvelle ressource sera alors créée avec les éléments de la ressource modèle conservés à l'exception des attributs :

- id
- identifier
- Name
- Url

| •eSet :<br>• Defi | inition                                   |                                                                                                    |                                     |                  |                  | Action *         |
|-------------------|-------------------------------------------|----------------------------------------------------------------------------------------------------|-------------------------------------|------------------|------------------|------------------|
| i                 |                                           |                                                                                                    |                                     |                  |                  |                  |
| lentifier         | None                                      |                                                                                                    |                                     |                  |                  |                  |
| tle               | value set SIPh - qui                      | alification de la divergence io                                                                                | dentifiée sur une l                 | igne de traiteme | nt d'une FCT     |                  |
| ame               |                                           |                                                                                                    |                                     |                  |                  |                  |
| rl                |                                           |                                                                                                    |                                     |                  |                  |                  |
| escription        | Le jeu de valeurs à<br>FCT (Fiche de Conc | utiliser pour coder la qualifi<br>iliation des Traitements méd                                                 | cation de la diver(<br>icamenteux). | gence identifiée | sur une ligne de | traitement d'une |
| 'urpose           |                                           |                                                                                                    |                                     |                  |                  |                  |
| opyright          |                                           |                                                                                                    |                                     |                  |                  |                  |
| ersion            | 0.1.0                                     | Status                                                                                                    | Draft                               | •                | Date             | 2019-10-01T11:50 |
|                   |                                           | the second second second second second second second second second second second second second second second s | E-1                                 |                  |                  |                  |

Pour le remplissage de la ressource, reportez-vous au paragraphe « Éditer une ressource ».

# Éditer une ressource

CodeSystem En cours de rédaction.

ValueSet En cours de rédaction.

ConceptMap En cours de rédaction.

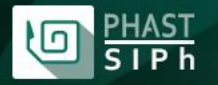

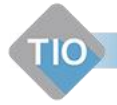

## **Publication d'une ressource**

Tant qu'une ressource n'est pas publiée, les modifications ne sont pas prises en compte par les opérations (ex : expand, validate-code, etc.).

Pour publier une ressource, il faut, bien sûr, avoir les droits de modification de cette ressource.

Affichez le détail de la ressource, et dans le menu du bouton action, sélectionnez l'action « Publish ».

Cliquez ici pour publier la ressource

| <ul> <li>Definition</li> </ul> | Action - |
|--------------------------------|----------|
|                                | Edit     |
| 15                             | Publish  |
| ntifier None                   |          |

Un message vous prévient que l'action a réussi.

| 0  |           |   |
|----|-----------|---|
| n  | Published |   |
| u  |           | u |
| is | ОК        | 2 |
| m  |           |   |

### **Importer une ressource**

Vous pouvez importer des ressources au format FHIR (R4) XML ou JSON.

Le module d'import est identique pour l'ensemble des ressources gérées.

Pour importer une ressource, allez dans le menu « Import ».

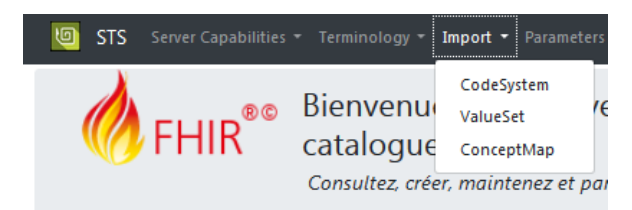

Et sélectionnez le type de ressource à importer.

| Image: STS Server Capabilities ▼ Terminolo | gy 🕶 Import 👻 Parameters 👻 | michel.blondel@phast.fr 🝷 |
|--------------------------------------------|----------------------------|---------------------------|
| Import ValueSet                            |                            |                           |
| Upload Choose ValueSet file                |                            | Browse                    |
|                                            | Import                     |                           |
|                                            |                            |                           |

STS (Standard Terminology Service) © 2020 - PHAST

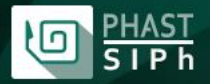

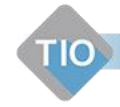

Cliquez sur le bouton « Browse » pour sélectionner votre fichier, puis cliquez sur le bouton Import.

Un message vous prévient du succès de l'opération.

| Import ▼ Parameters ▼ michel.blondel@phast.fr ▼ michel.blondel@phast.fr ▼ |
|---------------------------------------------------------------------------|
| POST http://localhost:54141/api/FHIR/ValueSet                             |
| Import ValueSet                                                           |
| Upload Choose ValueSet file Browse                                        |
| Import                                                                    |
| File SIPhCurrentMedicationDocumentType - Copie.json uploaded successfully |

STS (Standard Terminology Service) © 2020 - PHAST

#### En cas d'erreur, un message apparait :

| 🔟 STS      | Server Capabilities * Terminology * Import * Parameters *                                               | michel.blondel@phast.fr 🝷 |                      |
|------------|----------------------------------------------------------------------------------------------------|---------------------------|----------------------|
| POST htt   | p://localhost:54141/api/FHIR/ValueSet                                                                   |                           |                      |
| Impor      | t ValueSet                                                                                              |                           |                      |
| Upload     | Choose ValueSet file                                                                                    | Browse                    |                      |
|            | Import                                                                                                  |                           |                      |
| This Url I | ttp://phast.fr/fhir/ValueSet/Pharmacy/SIPhMedicationReconciliationDocumentType is already used by Value | eSet/12.                  | L'opération a échoué |
|            |                                                                                                    |                           |                      |

STS (Standard Terminology Service) © 2020 - PHAST

Ici, le ValueSet a déjà été importé.

# Utiliser l'interface STS pour consulter d'autres serveurs de terminologies FHIR

L'interface STS étant conforme au standard FHIR et n'utilise que les opérations et interactions standard, elle permet donc d'interroger d'autres serveurs de terminologies FHIR R4.

Le serveur STS est le serveur par défaut.

Pour consulter la liste des serveurs compatibles, Sélectionnez le Parameters => Parameters (vous devez être authentifié).

| Import ▼ Parameters ▼ Server Capabilities ▼ Terminology ▼ Import ▼ Parameters ▼                       | • michel.blondel@phast.fr - |  |  |  |
|----------------------------------------------------------------------------------------------------|-----------------------------|--|--|--|
| Parameters                                                                                            |                             |  |  |  |
| Only the PHAST Fhir Resource Server can allow Create/Read/Update/Delete. the other ones are read only |                             |  |  |  |
| Select a Fhir Server : PHAST Resource Server 🗢                                                        |                             |  |  |  |
| Validate                                                                                              |                             |  |  |  |

STS (Standard Terminology Service) © 2020 - PHAST

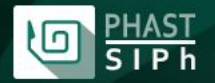

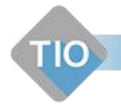

Sélectionnez dans la liste le serveur dont vous souhaitez consulter les ressources puis cliquez sur le bouton « Validate ». Vous êtes alors connecté au serveur choisi.

Vous connaissez un serveur de terminologies qui n'est pas dans la liste. Faites-nous en part à <u>informatique@phast.fr</u>. Nous contacterons la société détentrice de ce serveur.

#### **IMPORTANT:**

Seul le server STS, vous autorise la création / modification de ressource. Les autres serveurs sont en lecture seulement.

# Évolutions prévues

- Permettre la suppression d'une ressource.
- Permettre l'édition des concepts dans la ressource CodeSystem.
- Ajout d'une interface pour ECL (SNOMED).
- Permettre le choix de l'espace d'enregistrement d'une ressource.
- Permettre le transfert d'une ressource d'un espace vers un autre.
- Améliorer la publication des ressources.
- Permettre la consultation des traces des opérations d'un utilisateur sur une ressource.
- Édition et modification des NamingSystem.
- Permettre l'import des objets simples au format csv. (Nomenclatures simples « Code, Libellé, attributs).
- Permettre l'export des ressources.